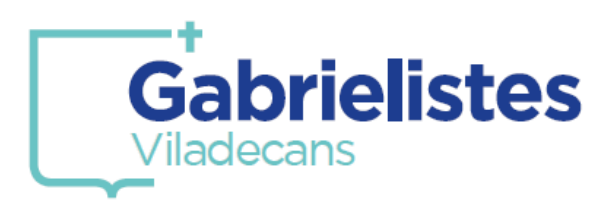

### 1. Entreu a la pàgina web del Col·legi i seleccioneu l'opció de la icona en l'encapçalament de la web.

#### També podeu accedir amb l'enllaç:

https://web2.alexiaedu.com/ACWeb/LogOn.aspx?key=DcuAiC2%2fi9I%3d

|      | Av. Germans Gabrielstas, 22 |                  | \$36581750 | 654545047  | cardra@egelladacare.org |        |       |
|------|-----------------------------|------------------|------------|------------|-------------------------|--------|-------|
|      |                             |                  |            |            | 0                       | y      | 0 0   |
| INCL | EL COLLEGE                  | OFERTA EDUCATIVA | PROJECTES  | ACTIVITATS | 615 561                 | ARATAR | TAMES |

2. Introduiu les vostres dades personals d'accés a la plataforma.

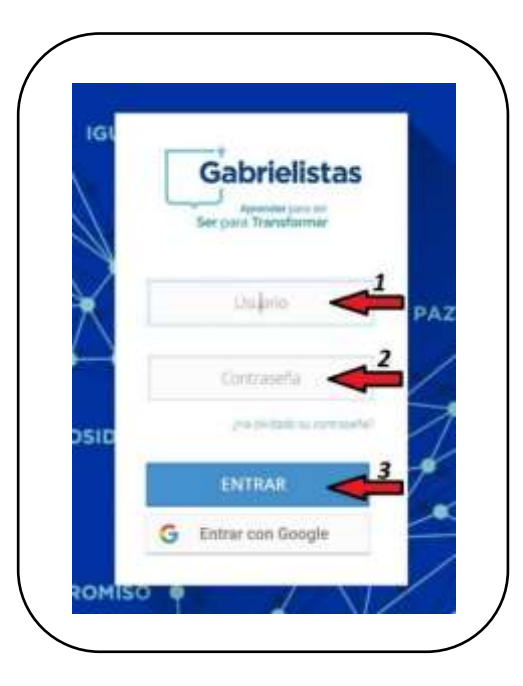

#### 3. Entreu a la Botiga Online.

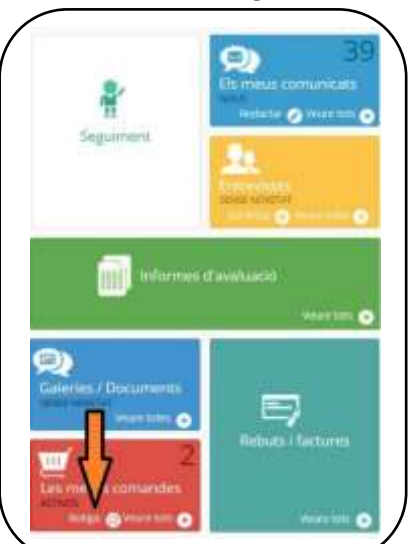

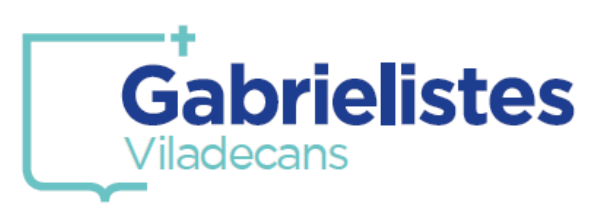

4. Seleccioneu l'alumne/a per al qui desitgeu efectuar la compra. En el cas de tenir només un/a alumne/a matriculat/da al centre, aquest sortirà seleccionat per defecte.

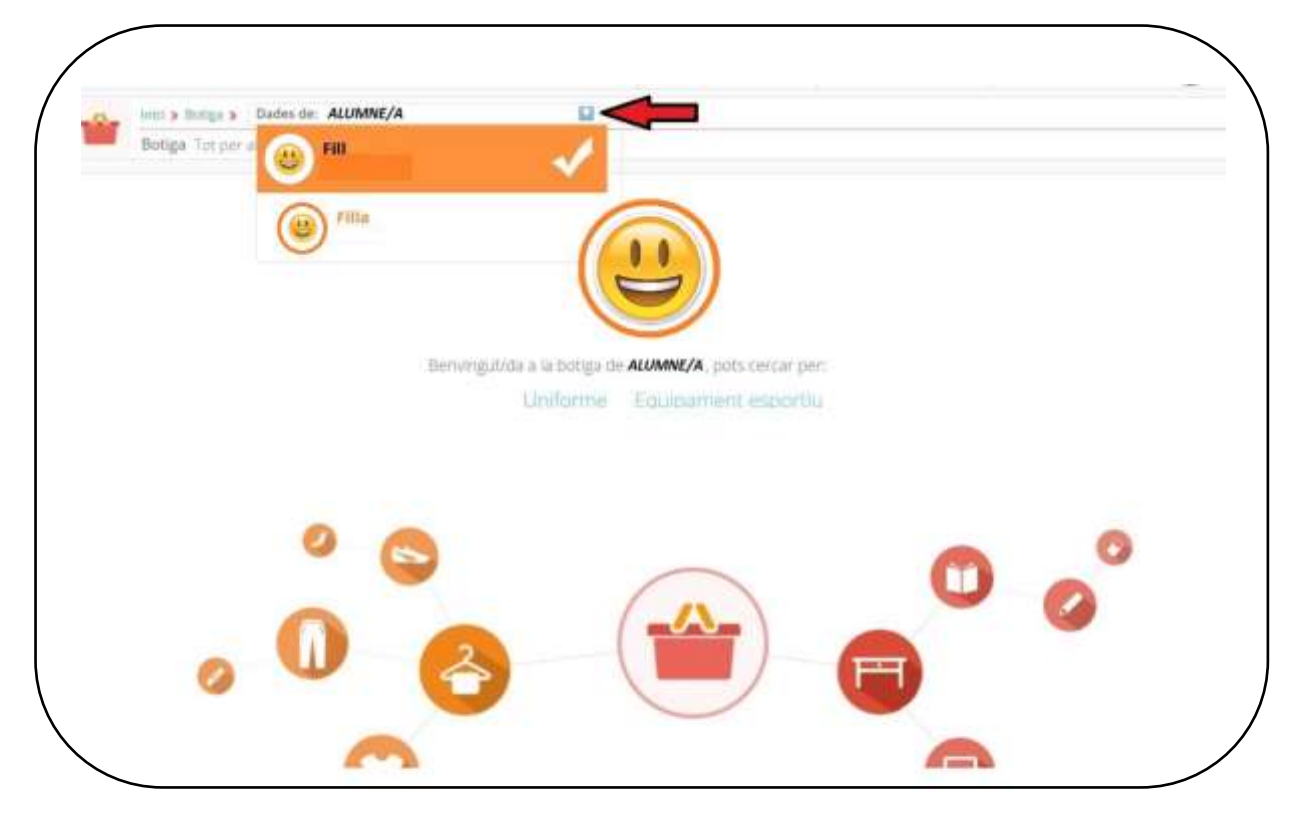

## 5. Seleccioneu la modalitat de compra que voleu fer.

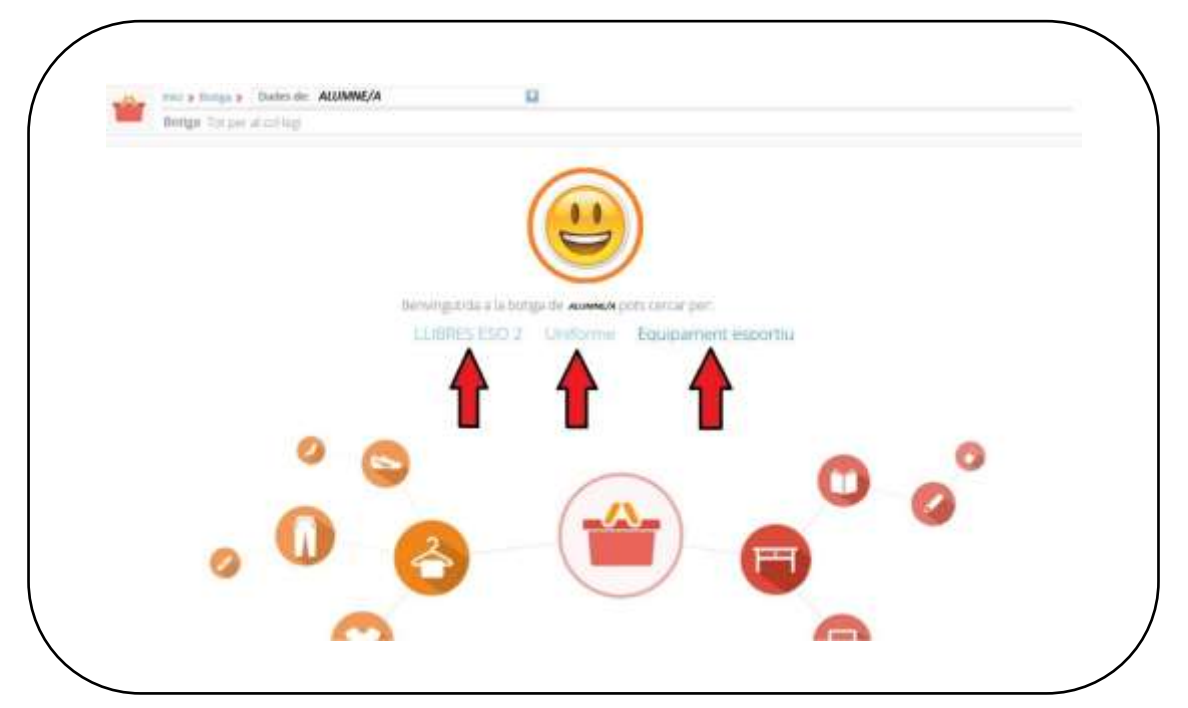

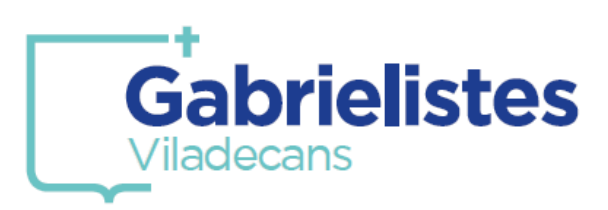

6. Per tal de millorar la visibilitat dels nombre d'articles, marqueu aquesta opció:

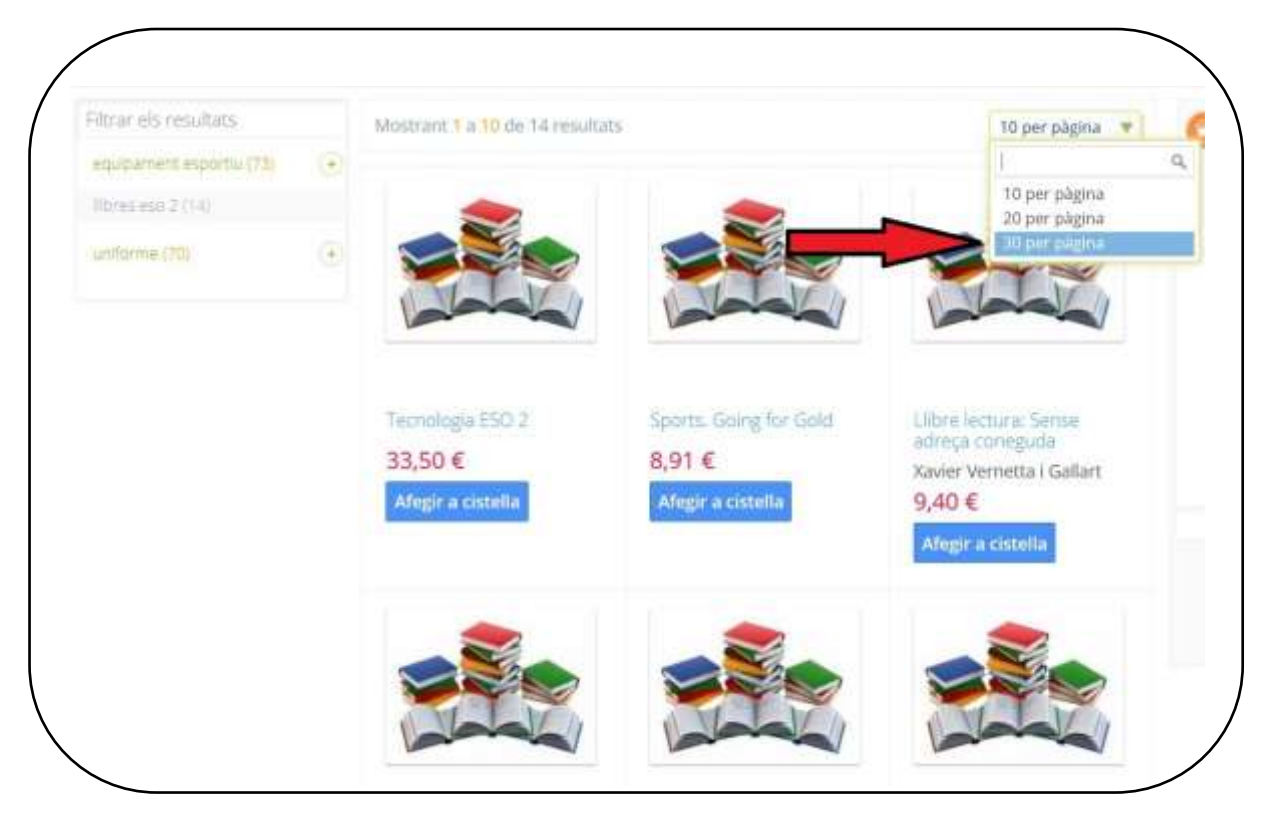

7. Els articles referenciats amb la foto de "llibres", són de compra opcional al Col·legi i, en prèmer a sobre del títol, podreu veure el seu ISBN.

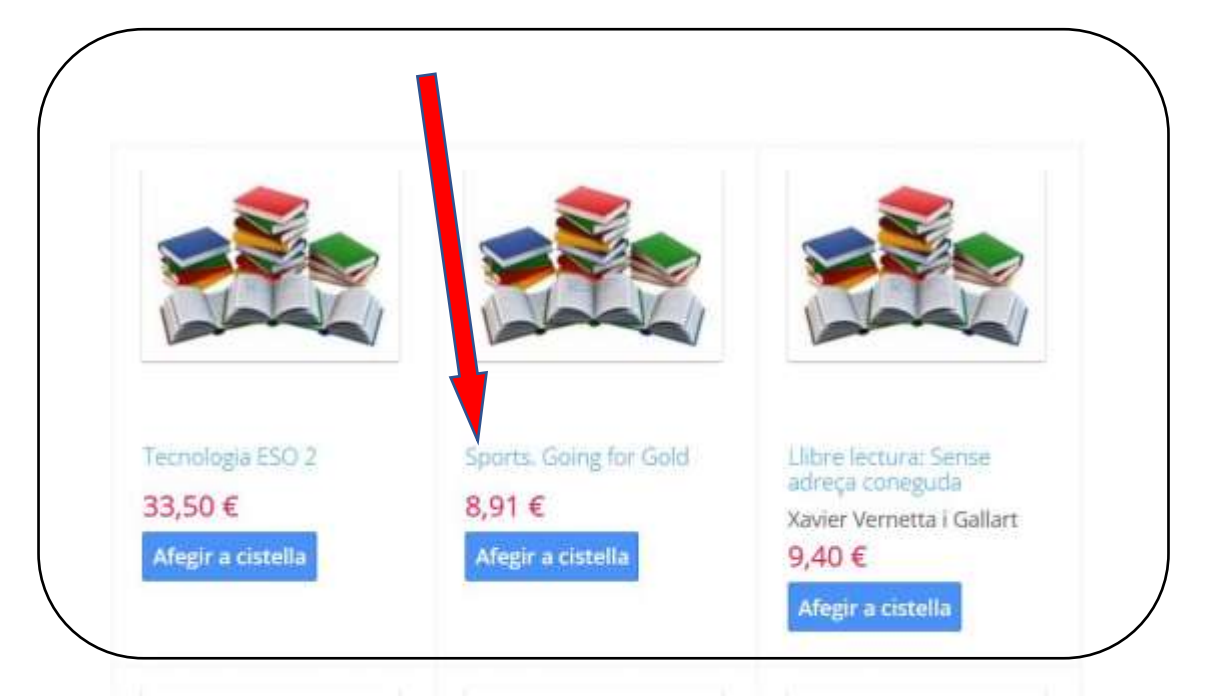

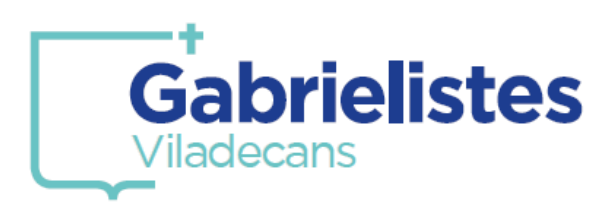

8. Els articles referenciats amb el "logo del Col·legi" són de compra obligatòria al Centre.

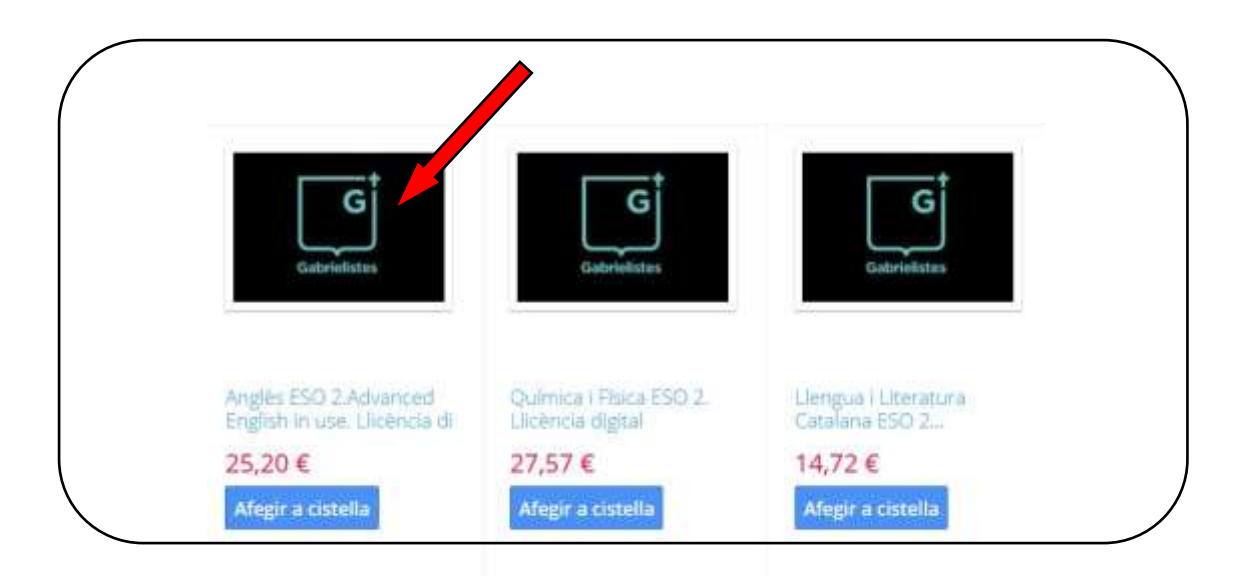

9. Un cop afegits tots els articles de la compra, podreu fer una ullada a la vostra cistella (1).

|       | Quantitat : 1                        | 9,40 €     |
|-------|--------------------------------------|------------|
|       | Llibre lectura: l<br>Borneo          | Jn estiu a |
|       | Quantitat : 1                        | 9,40 €     |
| G     | Química i Física<br>Llicència digita | a ESO 2.   |
|       | Quantitat : 1                        | 27,57 €    |
|       | ▼.                                   |            |
|       | Total :                              | 88,78€     |
| Veure | cistella                             |            |
| Veure | cistella <                           |            |

En el cas que aquesta sigui correcta, finalitzeu la compra (2).

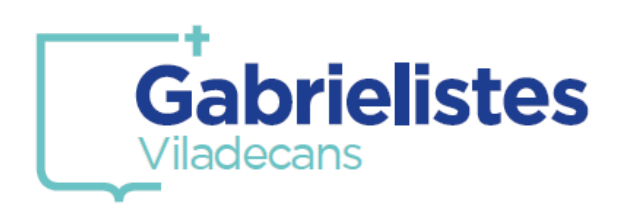

#### 10. Marqueu aquesta opció com a mètode de pagament.

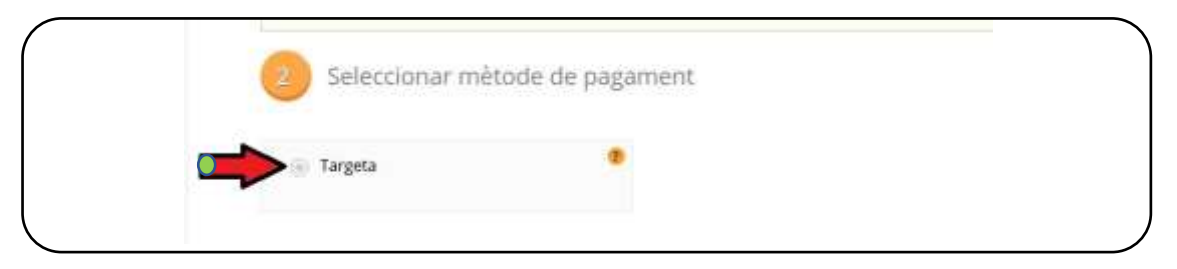

### 11. Accepteu les condicions i procediu al pagament.

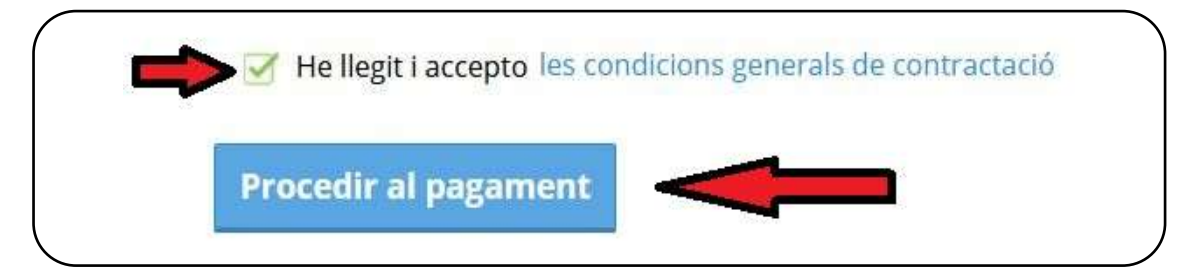

### 12. Marqueu aquesta opció.

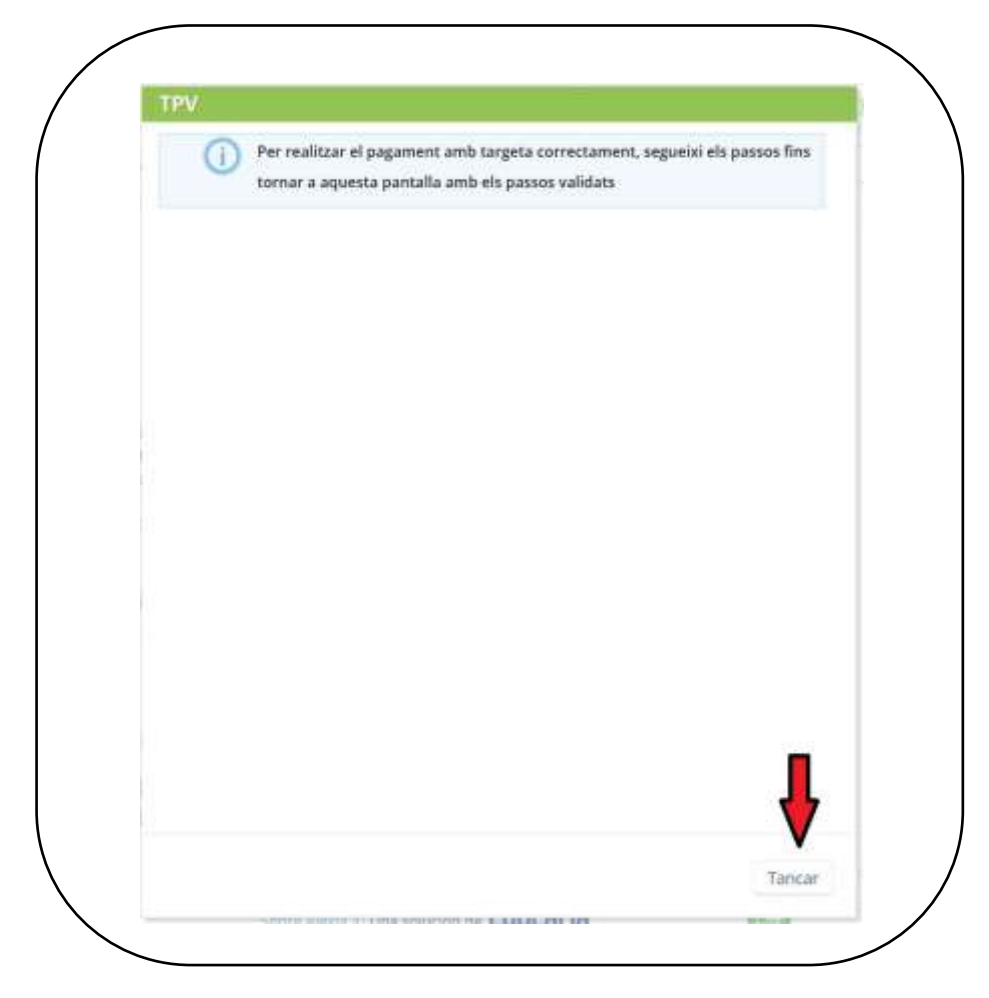

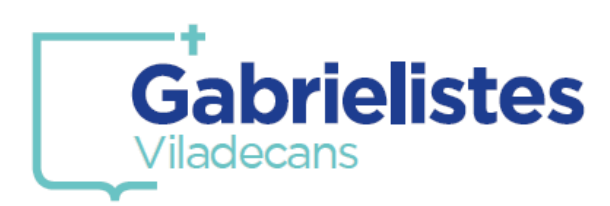

13. Introduiu les dades de la vostra tarjeta (1,2,3) i finalitzeu la compra (4).

| Cones                      | as Global Payments       | Seleccioni el seu idiama                    | Català |
|----------------------------|--------------------------|---------------------------------------------|--------|
| 1 Selec<br>méto<br>pagar   | doolel 😑 2               | 2 million @ 3 million 22 4 million          | 11. s  |
| Detalls o                  | lel pagament             | Pagament amb targeta 🛛 🗤 🧱 📪 🗮 🌉            |        |
| Import:                    | 88,78€                   | N* Targeta:                                 |        |
| Comerç:                    | Gabrielistas<br>(ESPAÑA) |                                             |        |
| Terminal:                  | 297469223-1              | Cod.seguretat:                              |        |
| Comanda:                   | 001457002740             | 3 📥 🔍 🔍                                     |        |
| Data:                      | 25/05/2021 17:10         | Cancel Iar Acceptar                         |        |
| Descripció de<br>producte: | 4                        |                                             |        |
| VIA                        | JCB                      | Pagament amb China UnionPay International 📰 |        |
| E                          |                          | MODALITAT DE PAGAMENT                       |        |
| ProtectBuy                 |                          |                                             |        |

14. Rebreu un missatge del vostre banc, a l'app del mòbil, per tal d'acceptar l'operació i el càrrec.

Si no us arriba el missatge o no accepteu la compra amb el codi de protecció, la compra quedarà anul·lada i no apareixerà cap càrrec en el compte bancari.

> 15. Si heu seguit tots els passos, la compra ha finalitzat correctament. Sempre podreu visualitzar l'historial de les compres realitzades anteriorment.